Registering Mathematica:

## Step 1:

| Volfram                                     | Mathematica <sub>6</sub>                                                                                            | -  |
|---------------------------------------------|----------------------------------------------------------------------------------------------------|----|
| lease personalize yo                        | our copy of Mathematica                                                                                             |    |
| Single machine                              |                                                                                                    |    |
| Name:                                       | Mike                                                                                                    |    |
| Organization:                               | CUNY Hunter College                                                                                                 |    |
| License number:                             | L3005-9414                                                                                                    |    |
| A password specifi<br>and/or organizatio    | c to this machine will be required. Please enter your name<br>n and your license number, then click OK to continue. | a  |
| Network license                             |                                                                                                    |    |
| Enter the name of a                         | a server running a Mathematica license manager:                                                                     |    |
| You will obtain a lie<br>Mathematica is lau | cense from a server on your local network each time nched.                                                          |    |
| ?                                           | Quit OK                                                                                                    | 11 |
|                                             |                                                                                                    |    |

Enter : Your name, CUNY Hunter College, and the License Number: L3005-9414

Step 2:

| Click the Web I<br>password. | utton to open your web browser | and regist | er to obtain your |
|------------------------------|--------------------------------|------------|-------------------|
| Mathilly                     | 5102-19761-96971               |            |                   |
| Wathin.                      |                                |            |                   |

Click on "Web"

Step 3:

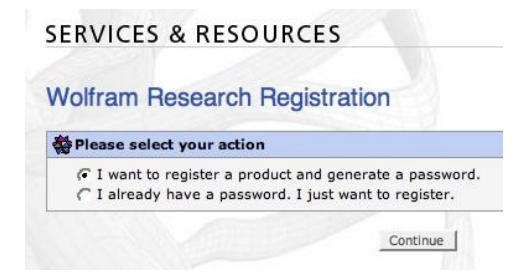

Select: "I want to register..." Click Continue

Step 4:

|      | an Dessent Draduat Desistant                  |
|------|-----------------------------------------------|
| DIT  | am Research Product Registrat                 |
| Plea | se select the product you would like to regis |
| 01   | Macintosh; 6.0.1; Single User; 2 processes    |
| CI   | Macintosh; 6.0.0; Single User; 2 processes    |
| 01   | Macintosh; 5.2.0; Single User; 2 processes    |
| CI   | Macintosh; 5.1.1; Single User; 2 processes    |
| 01   | Macintosh; 5.1.0; Single User; 2 processes    |
| 01   | Macintosh; 5.0.1; Single User; 2 processes    |
| 01   | Macintosh; 5.0.0; Single User; 2 processes    |
| ~ .  | Macintosh: 4.2.0: Single User: 2 processes    |

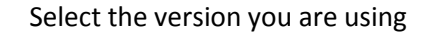

Step 5:

| vialitematica Si       | te Registration                                                        |                                                                                              |
|------------------------|------------------------------------------------------------------------|----------------------------------------------------------------------------------------------|
| User Information       |                                                                        |                                                                                              |
| Title                  | Mr. 💌                                                                  |                                                                                              |
| First name             | First Name                                                             |                                                                                              |
| Last name              | Last Name                                                              | _                                                                                            |
| Organization           | CUNY Hunter College                                                    | <ul> <li>Name and location (e.g., University of Illinois at<br/>Urbana-Champaign)</li> </ul> |
| Department             | Subject                                                                |                                                                                              |
| Lab or facility        | Class you are taking                                                   | _                                                                                            |
| Email address          | your Hunter e-mail address                                             |                                                                                              |
| Confirm email address  | your Hunter e-mail address                                             |                                                                                              |
| Note: Your registratio | n information, including your pass<br>address. We will not give out yo | sword (if applicable), will be sent to the above email<br>our email address to anyone.       |
| Phone                  | your phone number                                                      | <ul> <li>Please list without international access and countr<br/>codes.</li> </ul>           |
| Phone type             | C Home C Work                                                          |                                                                                              |

Enter: Your name, Organization is CUNY Hunter College, your department, Hunter e-mail address. When done click Continue

Step 6:

## SERVICES & RESOURCES

## Mathematica Site Registration

Thank you for your password request.

Your passwords have been sent to your site administrator.

You should receive your Password within 24 hours.